# Lathund

## HLU Teknisk Förvaltning – Registrera beställning

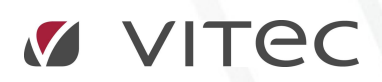

VITEC Affärsområde Fastighet • www.vitec.se • infofastighet@vitec.se • Växel 090-15 49 00

GÖTEBORG: REDEG 1 C, 426 77 V. FRÖLUNDA · KALMAR: BORGMÄSTAREGATAN 5, BOX 751, 391 27 KALMAR, VÄXEL: 0480-43 45 00 · LINKÖPING: SNICKAREGATAN 20, BOX 472, 581 05 LINKÖPING · MALMÖ: RUNDELSGATAN 16, 211 36 MALMÖ · STOCKHOLM: LINDHAGENSGATAN 116, BOX 30206, 104 25 STHLM, VÄXEL: 08-705 38 00 · UMEÅ: TVISTEVÄGEN 47, BOX 7965, 907 19 UMEÅ · VÄSTERÅS: KOPPARBERGSVÄGEN 17, BOX 209, 721 06 VÄSTERÅS · ÖSTERSUND: PRÄSTGATAN 51, 831 34 ÖSTERSUND, VÄXEL: 08-705 38 00

## INNEHÅLLSFÖRTECKNING

| Skriv ut beställningslista | Error! Bookmark not defined. |
|----------------------------|------------------------------|
| Lägenhetsstatus            | Error! Bookmark not defined. |

#### **REGISTRERA BESTÄLLNING**

När hyresgästerna skickar in sina beställningslistor söker man lämpligtvis reda på objektet via sökfunktionen och sedan väljer man hyresgästens objekt i objektslistan. Se nedan.

| ۶ ي                                           | Ф                                                     |          |                                 |                                                                                  |                   | Teknisk Förvaltning            | Anna Haglund (ahd)                                                  |                |                |                |                      |            | ×    |
|-----------------------------------------------|-------------------------------------------------------|----------|---------------------------------|----------------------------------------------------------------------------------|-------------------|--------------------------------|---------------------------------------------------------------------|----------------|----------------|----------------|----------------------|------------|------|
| Meny                                          | HLU                                                   |          |                                 |                                                                                  |                   |                                |                                                                     |                |                |                |                      |            |      |
| Skapa rabat                                   | er Redigera<br>Hantera                                | Best     | L Hyr<br>X Ta<br>II<br>II<br>Re | resgäst 📅 Beställnin<br>bort åtgärd från ärende.<br>digera ärende 🗐 Lo<br>Övrigt | gsperiod<br>      | ut Förhandsgränska<br>Utskrift | Underhållsperiod 2017<br>Datum för<br>skuldberäkning 1900-01<br>Unv | -01 - U;<br>al | ipdatera       | _              |                      |            | ^    |
| Ohima                                         |                                                       |          |                                 | & Meddelanden                                                                    | X Avrapportering  | 쏦 Analys 👸 Planerat und        | erhåll 🕑 Drift 🍥 Besiktnir                                          | ng 🗒 Ärende    | 🛔 Atgärder 🛛 🔾 | Kontroller 🛒 H | LU 🛛 Avtal 🧃         | 🕈 Detaljer |      |
| Namn                                          | 1016-1001                                             |          |                                 | Objekt                                                                           | Typ               | Hyresgäst                      | Pers.nr                                                             | Inflytt        | Avflytt        | Rabatt :       | Skuld HLU fr.o.m     | HLU t.o.m  | Bes  |
| Telefon                                       |                                                       |          |                                 | 1016-1001                                                                        | 2 Rum och kok     | Viktona Danilova               | 19401113-59.                                                        | 2010-11-01     |                | 2,181 Kr       | 0 Kr                 |            |      |
| Adress                                        |                                                       |          |                                 |                                                                                  |                   |                                |                                                                     |                |                |                |                      |            |      |
| Pers nr                                       |                                                       |          |                                 |                                                                                  |                   |                                |                                                                     |                |                |                |                      |            |      |
| Aktuella<br>Alla pen<br>Övriga o<br>Dölj stär | kontrakt<br>soner på kontrak<br>sbjekt<br>ngda objekt | ten      |                                 |                                                                                  |                   |                                |                                                                     |                |                |                |                      |            |      |
|                                               | Avbryt                                                |          | Sök                             |                                                                                  |                   |                                |                                                                     |                |                |                |                      |            |      |
| Objekt                                        | Тур                                                   | PL       | an                              |                                                                                  |                   |                                |                                                                     |                |                |                |                      |            |      |
| 1016-10                                       | 01 2 Rum och                                          | n 01     |                                 |                                                                                  |                   |                                |                                                                     |                |                |                |                      |            |      |
|                                               |                                                       |          |                                 | <                                                                                |                   |                                |                                                                     |                |                |                |                      |            | >    |
|                                               |                                                       |          |                                 | 🛒 Beställningsbara                                                               | åtgärder 🛔 Lägenh | etsstatus                      |                                                                     |                |                |                |                      |            |      |
|                                               |                                                       |          |                                 | Enhet                                                                            | Detalj            |                                | Atgärd                                                              | Utförd         | Planerad       | Rabatt kr/år   | Tid.läggning         | Bestält    | ^    |
|                                               |                                                       |          |                                 | Kök                                                                              |                   |                                | Golv linoleum                                                       | 2010-12-31     | 2031-12-31     |                | 2,367 kr             |            | -11  |
|                                               |                                                       |          |                                 | Kök                                                                              |                   |                                | Vägg målad                                                          | 2011-07-28     | 2025-07-28     |                | 2,029 kr             |            | - 11 |
|                                               |                                                       |          |                                 | Kök                                                                              |                   |                                | Luckorlackning                                                      | 2011-07-20     | 2025-07-28     |                | 2,023 Ki<br>2,857 kr |            | -17  |
|                                               |                                                       |          |                                 | Kök                                                                              |                   |                                | Spis                                                                | 1996-10-01     | 2016-10-01 23  | 375 kr         | 2,037 10             |            |      |
|                                               |                                                       |          | ,                               | Kök                                                                              |                   |                                | Kyl/Frys                                                            | 2000-03-01     | 2017-03-01 23  | 353 kr         |                      |            |      |
| Cilusian Ida                                  | 1                                                     | _        |                                 | Vardagsrum                                                                       |                   |                                | Golv plast                                                          | 1988-01-01     | 2009-01-01 23. | 273 kr         |                      |            |      |
| Sokning kia                                   | r, i tranăř                                           | _        |                                 | Vardagsrum                                                                       |                   |                                | Vägg tapet                                                          | 2011-07-28     | 2025-07-28     |                | 5,457 kr             |            |      |
| Resursvy                                      | Sök Sök obj                                           | jekt Tri | id                              | <                                                                                |                   |                                |                                                                     |                |                | -              |                      |            | -    |
| (1) 1 marke                                   | rade rader D                                          | 1 Hyre   | sgäster 🛞                       | Olästa meddelanden                                                               | ۵.0               |                                |                                                                     |                |                |                |                      |            | i,   |

Hitta objekt

Sedan går man in i fliken "Beställningsbara åtgärder" och markerar vilka åtgärder som kunden önskat ska utföras. Det är möjligt att markera flera åtgärder genom att hålla in tangentbordets Ctrl-knapp och samtidigt klicka på flera rader.

Högerklicka i "Beställningsbara åtgärder" på markerade åtgärder och välj "Beställ markerade åtgärder".

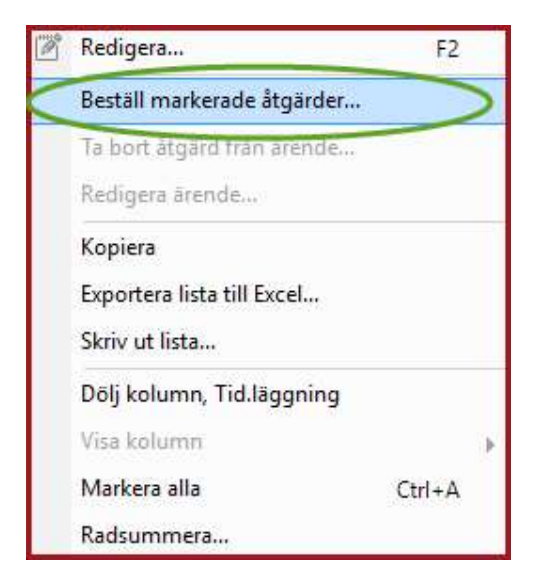

#### Beställ markerade HLU-åtgärder

Fyll i uppgifterna som behövs för att skapa HLU-ärendet till markerade åtgärder.

| rkiv Visa                                                                                                    | Redigera 🖉 Andra äre                                                                                       | enden 0/0                                                                                                    |                                                                                       |                           |              |                                                    |                                                       |                                                    |                                                    |                                                     |
|----------------------------------------------------------------------------------------------------|----------------------------------------------------------------------------------------------------|----------------------------------------------------------------------------------------------------|---------------------------------------------------------------------------------------|---------------------------|--------------|----------------------------------------------------|-------------------------------------------------------|----------------------------------------------------|----------------------------------------------------|-----------------------------------------------------|
| lr<br>astighet                                                                                                    | 016 Amerika 2                                                                                              |                                                                                                    | Beskrivning<br>(ärende)                                                               |                           |              |                                                    |                                                       |                                                    |                                                    | ^                                                   |
|                                                                                                    | 1010 1001                                                                                                  |                                                                                                    |                                                                                       |                           |              |                                                    |                                                       |                                                    |                                                    | 4                                                   |
| bjekt                                                                                                    | Rappedalsvägen 14 A                                                                                        |                                                                                                    | (ärende)                                                                              |                           |              |                                                    |                                                       |                                                    |                                                    | 0                                                   |
| bjektsbeskr                                                                                                    | Förhandlingsklausul: Ja                                                                                    |                                                                                                    | Årendetyp                                                                             | UH Beställningar          | ×            | Övrigt                                             |                                                       |                                                    |                                                    |                                                     |
| yresgäst                                                                                                    | Viktoria Danilova                                                                                          | 2% 2                                                                                                    | Arendetillägg                                                                         | 2017-08-24                | Oblasticate  | 161                                                | Faktureras kur                                        | id [_] Dolj for                                    | hyresgast                                          | Huvudnyckel                                         |
| 11.                                                                                                    | 102 0121                                                                                                   |                                                                                                    | recitocallagy                                                                         | Tillagg                   | Obligatorisk | val                                                |                                                       |                                                    |                                                    |                                                     |
| lefon                                                                                                    | 0315506.0701550                                                                                            |                                                                                                    |                                                                                       |                           |              |                                                    |                                                       |                                                    |                                                    |                                                     |
| post                                                                                                    | Viktoria.Danilova@demoda                                                                                   | ita.se                                                                                                    |                                                                                       |                           |              |                                                    |                                                       |                                                    |                                                    |                                                     |
| mälare                                                                                                    |                                                                                                    |                                                                                                    | Handläggare                                                                           | - Ingen vald -            |              |                                                    |                                                       |                                                    |                                                    |                                                     |
| 720                                                                                                    | i =                                                                                                    |                                                                                                    | lianalaggaro                                                                          | ingen valu                |              |                                                    |                                                       |                                                    |                                                    |                                                     |
| ost                                                                                                    |                                                                                                    | el                                                                                                    |                                                                                       |                           |              |                                                    |                                                       |                                                    |                                                    |                                                     |
|                                                                                                    |                                                                                                    |                                                                                                    |                                                                                       |                           |              |                                                    |                                                       |                                                    |                                                    |                                                     |
| ontaktperson                                                                                                    |                                                                                                    |                                                                                                    |                                                                                       |                           |              |                                                    |                                                       |                                                    |                                                    |                                                     |
| ontaktperson                                                                                                    |                                                                                                    |                                                                                                    |                                                                                       |                           |              |                                                    |                                                       |                                                    |                                                    |                                                     |
| ontaktperson                                                                                                    |                                                                                                    | el [                                                                                                    |                                                                                       |                           |              |                                                    |                                                       |                                                    |                                                    |                                                     |
| ontaktperson                                                                                                    | ī                                                                                                    | el []                                                                                                    |                                                                                       |                           |              |                                                    |                                                       |                                                    |                                                    |                                                     |
| ntaktperson<br>post                                                                                                    | T                                                                                                    | el                                                                                                    |                                                                                       |                           |              |                                                    |                                                       |                                                    |                                                    |                                                     |
| ntaktperson<br>post Atgärder 9<br>us 01                                                                                                    | Meddelanden                                                                                                | el Beskri<br>(átgán                                                                                                    | vning<br>d)                                                                           |                           |              |                                                    |                                                       |                                                    | ~                                                  |                                                     |
| ontaktperson<br>post<br>Atgärder<br>us 01<br>urs - In                                                                                                    | T Meddelanden<br>Anmäld<br>gen vald -                                                                      | el Beskri<br>(átgán                                                                                                    | vning<br>J)                                                                           |                           |              |                                                    |                                                       |                                                    | ~                                                  | Spart                                               |
| post Atgärder 9<br>Lus 01<br>Lus - In<br>al 1.0                                                                                                    | C Meddelanden<br>Anmäld<br>igen vald -<br>0 Tillval □                                                      | el Beskri<br>(stgån                                                                                                    | vning<br>d)                                                                           |                           |              |                                                    |                                                       |                                                    | ^ [                                                | Span                                                |
| post Atgänder C<br>us 01<br>urs - In<br>al 1.0<br>sillelsetid Ej                                                                                                    | T Meddelanden<br>Anmäld<br>ogen vald -<br>O Tillval<br>angivet                                             | el Seskri<br>(átgán                                                                                                    | vning<br>j)<br>igg till: 0                                                            | 1.00                      |              | Produkt                                            |                                                       | _                                                  | × × ×                                              | Sbarn<br>Lāgg til<br>Avbry<br>Ta bo                 |
| ntaktperson<br>post 4<br>4gärder 9<br>us 01<br>urs - In<br>1 1.0<br>IIIelsetid Ej<br>id Ej                                                                                                    | Meddelanden<br>Anmäld<br>Igen vald -<br>0 Tillval<br>angivet<br>angivet                                    | el Beskri<br>(átgán<br>V Tid: 0.00 h Lá<br>Materialkostnad                                                                                                    | vning<br>d)<br>igg till: 0<br>0 kr                                                    | 0.00                      |              | Produkt                                            |                                                       |                                                    | < > >                                              | Soerr<br>Lāgg til<br>Avbņ<br>Ta bo                  |
| ntaktperson<br>bost Atgärder 9<br>us 01<br>urs - In<br>II 1.0<br>Ullelsetid Ej<br>Id Ej<br>Objekt                                                                                                    | Meddelanden Anmäld igen vald - 0 Tillval angivet angivet Enhet D                                           | el  Beskri (åtgån Tid: 0.00 h Lä Materiakostnad etalj Atg                                                                                                    | vning<br>j)<br>igg till: 0<br>0 kr<br>. Atgard                                        | 1.00<br><br>Installerad p | Resurs       | Produkt                                            | Utfördes se                                           | Planerat                                           | Bestält                                            | Spar<br>Lägg til<br>Avbŋ<br>Ta bo                   |
| Atgärder C<br>us 01<br>urs - In<br>il 1.0<br>illelsetid Ej<br>Objekt<br>1.016-10                                                                                                    | Meddelanden Anmäld igen vald - 0 Tillval angivet angivet Enhet D Kök                                       | el                                                                                                    | vrning<br>d)<br>igg till: 0<br>0 kr<br>. Atgärd<br>Kyl/Frys                           | 1.00<br><br>Installerad p | Resurs       | Produkt                                            | Utfördes se<br>2000-03-01                             | Planerat<br>2017-03-01                             | Bestält<br>2017-08-24                              | Sper<br>Lägg til<br>Avbry<br>Ta bo                  |
| Atgärder C<br>Atgärder C<br>us 01<br>urs - In<br>il 1.0<br>illelsetid Ej<br>Objekt<br>1 016-10<br>2 1016-10<br>2 1016-10                                                                                                  | C Meddelanden  Anmäld  Igen vald -  O Tillval  angivet  Enhet D  Kök  Käk                                  | el  Tid: 0.00 h Lä Tid: 0.00 h Lä Materialkostnad etalj Atg 810 1000                                                                                                    | vrning<br>d)<br>ligg till: 0<br>0 kr<br>. Atgärd<br>kyl/Frys<br>8 Golv plast<br>Seite | 0.00<br><br>Installerad p | Resurs       | Produkt<br>Beskrivning<br>Plastmatta               | Utfördes se<br>2000-03-01<br>1988-01-01               | Planerat<br>2017-03-01<br>2009-01-01               | Beställt<br>2017-08-24<br>2017-08-24               | Soar<br>Lägg til<br>Avbry<br>Ta bor<br>Avrappotera  |
| Atgärder         C           Atgärder         C           Is         01           Is         01           Ilelsetid         Ej           Id         Ej           Objekt         1016-10           1016-10         1016-10 | Meddelanden Anmäld igen vald - 0 Tillval angivet angivet Enhet D Kök Vardagsrum                            | el Contraction de la contraction de la contracti | vrning<br>d)<br>igg till: 0<br>0 kr<br>Atgärd<br>Kyl/Frys<br>0 Golv plast<br>A Spis   | 1.00<br><br>Installerad p | Resurs       | Produkt<br>Beskrivning<br>Plastmatta<br>Spis B=550 | Utfördes se<br>2000-03-01<br>1988-01-01<br>1996-10-01 | Planerat<br>2017-03-01<br>2009-01-01<br>2016-10-01 | Beetällt<br>2017-08-24<br>2017-08-24<br>2017-08-24 | Spar<br>Lagg til<br>Avby<br>Ta bo                   |
| Atgärder<br>Atgärder<br>Is 01<br>Irs - In<br>I 1.0<br>Ilelsetid Ej<br>Objekt<br>1016-10<br>1016-10                                                                                                    | T<br>Anmäld<br>o Tillval 0<br>angivet<br>angivet<br>Enhet D<br>L Kök<br>Vardagsrum<br>Kök                  | el   Tid: 0.00 h Lä  Tid: 0.00 h Lä  Materiakostnad  etalj Atg 810 1006 2034                                                                                                    | vning<br>i)<br>igg till: 0<br>0 kr<br>Atgärd<br>Kyl/Frys<br>6 Golv plast<br>Spis      | 0.00<br><br>Installerad p | Resurs       | Produkt<br>Beskrivning<br>Plastmatta<br>Spis B=550 | Utfördes se<br>2000-03-01<br>1988-01-01<br>1996-10-01 | Planerat<br>2017-03-01<br>2009-01-01<br>2016-10-01 | Beställt<br>2017-08-24<br>2017-08-24<br>2017-08-24 | Spar<br>Lägg til<br>Avby<br>Ta bo                   |
| Atgarder C<br>Atgarder C<br>Is 01<br>I 1.0<br>Illelsetid Ej<br>Id Ej<br>Objekt<br>1016-10<br>I 1016-10                                                                                                    | T<br>Anmäld<br>igen vald -<br>O Tillval<br>angivet<br>angivet<br>Enhet D<br>L Kök<br>I Vardagsrum<br>I Kök | el                                                                                                    | vning<br>j)<br>igg till: 0<br>0 kr<br>Atgärd<br>Kyl/Frys<br>Golv plast<br>Spis        | 1.00<br><br>Installerad p | Resurs       | Produkt<br>Beskrivning<br>Plastmatta<br>Spis B=550 | Utfördes se<br>2000-03-01<br>1988-01-01<br>1996-10-01 | Planerat<br>2017-03-01<br>2009-01-01<br>2016-10-01 | Beställt<br>2017-08-24<br>2017-08-24               | Spen<br>Lägg til<br>Avbry<br>Ta bo                  |
| Argarder C<br>tus 01<br>aurs - In<br>al 1.0<br>cillelsetid Ej<br>Objekt<br>1 1016-10<br>3 1016-10                                                                                                    | T<br>Anmäld<br>igen vald -<br>O Tillval<br>angivet<br>Enhet D<br>L Kök<br>I Vardagsrum<br>Kök              | el    Beskri  (étgán    Carlon La  Materialkostnad  etalj  Ag  810  100E 2034                                                                                                    | vning<br>j)<br>igg till: 0<br>0 kr<br>Atgärd<br>Kyl/Frys<br>6 Golv plast<br>5 Spis    | 1.00<br>Installerad p     | Resurs       | Produkt<br>Beskrivning<br>Plastmatta<br>Spis B=550 | Utfördes se<br>2000-03-01<br>1988-01-01<br>1996-10-01 | Planerat<br>2017-03-01<br>2009-01-01<br>2016-10-01 | Beställt<br>2017-08-24<br>2017-08-24               | Spara<br>Lagg til<br>Avbry<br>Ta bor<br>Avrappotera |

Skapa ärende till markerade åtgärder

Spara ärendet och stäng dialogen.